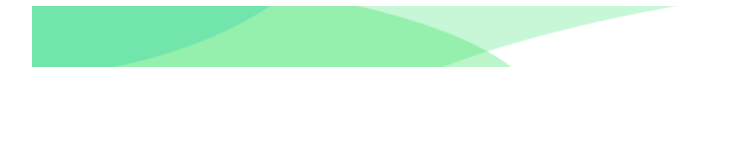

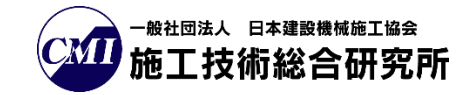

# 登録実績一覧ダウンロード方法 マニュアル 登録業者向け

## Ver.1.10

## 令和5年12月27日

# <u>トンネル DB</u>

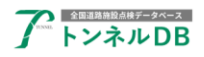

## -目次-

| 1 | 概要       | 更                     | . 1 |
|---|----------|-----------------------|-----|
| 2 | 容金       | 急実績一覧ダウンロード方法説明       | 2   |
| 2 | <u> </u> |                       | , 2 |
|   | 2.1      | トンネルメニュー画面を表示します。     | . 2 |
|   | 2.2      | 登録実績一覧をクリックします。       | . 3 |
|   | 2.3      | 絞り込み検索を行います。          | . 3 |
|   | 2.4      | 登録実績一覧表ダウンロードクリックします。 | . 4 |
|   |          |                       |     |

### 更新履歴

Ver. 1.10 2023/12/27 最新システムに合わせて更新

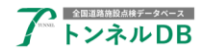

### 1 概要

全国道路施設点検データベーストンネルDBの道路管理データの「登録実績一覧ダウンロー ド方法」のマニュアルです。

データ登録を行ったログイン ID でログインしてください。 異なる ID でログインしますと、ダウンロードできません。

ログイン ID の利用期限が過ぎますと、ログインできなくなり、ダウンロードすることがで きなくなります。

余裕をもってデータ登録作業を行い、一覧表のダウンロードを実施してください。

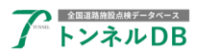

## 2 登録実績一覧ダウンロード方法説明

## 2.1 トンネルメニュー画面を表示します。

一覧検索をクリックします。

| 了トンネルDB       |                                                                                                    |     | トップへ |
|---------------|----------------------------------------------------------------------------------------------------|-----|------|
| DB遺揆画面 / トンネル | 一覧検索地図検索                                                                                                    | n d | ダアウト |
|               | マニュアル類はこちら>     マニュアル類はこちら>     よくある質問(FAQ)>                                                                                                    |     |      |
|               | お丸りらで 2023.08.16 メンテナンス情報<br>道路管理データ(MICHI)のトンネルデータをトンネルDBに統合しました。<br>施設一覧に表示される「台帳」ボタンからデータ閲覧が可能になりました。<br>統合に伴い、道路管理データ(MICHI)ー活登録機能の仕様変更を行いました。<br>詳しくはマニュアル(道路管理データ(MICHI))をご覧下さい。                                              |     |      |
| ⑧操作マニュアル      | 2023.07.28 メンテナンス情報<br>2023/8/11(金)~8/16(水)の間システムメンテナンスを実施いたします。<br>期間中はトンネルDBのMICHT-活登録機能が利用できません。<br>他の機能は通常通り利用可能です。<br><u>ままく解記目去,日本建築機構事件会場工状態影響時所</u><br>powered by Japan Construction Rehod and Machinery Research Institute |     |      |

#### 施設一覧画面が表示されましたら、

|     |                      |                            |      |                    |                |                                                   |                                      |                          |                          |                        |                  |            | ユーザー : С    | 00000                   | 戻る  |
|-----|----------------------|----------------------------|------|--------------------|----------------|---------------------------------------------------|--------------------------------------|--------------------------|--------------------------|------------------------|------------------|------------|-------------|-------------------------|-----|
| DB選 | DB違択画面 / ト>ネル / 施設一覧 |                            |      |                    |                |                                                   |                                      |                          |                          |                        |                  |            |             | ログアウト                   |     |
| 管理  | 管理者:                 |                            |      |                    |                |                                                   |                                      |                          |                          |                        |                  |            |             |                         |     |
| 施設  | 名:                   | ★会れ 路線名: ★会れ 判定区分: ✓ 第級: ✓ |      |                    |                |                                                   |                                      |                          |                          |                        |                  |            |             |                         |     |
| 建設  | 年度:                  | 西縣                         | ~    | 西應                 | 延長 (m): ~      |                                                   | 「検実施年度: 西原 ~                         | 西縣                       |                          |                        |                  | 殺り込み表示     |             |                         |     |
| (#田 | 全度・                  | 西暦                         | ~    | 西暦                 | フリー検索・         |                                                   | 新設ID:                                | H/8                      |                          |                        |                  |            |             |                         |     |
|     |                      | manufe                     |      |                    |                |                                                   |                                      |                          |                          |                        |                  |            |             |                         |     |
| 116 | 0017                 | 該当                         | 1/   | -ジ 🖌 200行/ページ      | ジャー地図表示        |                                                   | F& FELE 9 S                          |                          | ァイルダウンロー                 | -14 -                  | ✔ データー括登録・       | ✓ 新規トンネル登録 |             |                         |     |
|     |                      |                            |      |                    |                |                                                   |                                      |                          |                          |                        |                  | 諸元         |             |                         |     |
| 選択  | 位置                   | 基礎                         | 台帳   |                    |                | 施設名                                               |                                      |                          | 作曲                       | 第内容フラグ                 | 路線               |            | 管理者         |                         |     |
|     | VERO                 | IFITX                      |      | t↓施設ID             | 14 トンネル名       | <b>‡↓</b> (フリカ° †)                                | 1↓作業用番号                              | 14 <sup>整理</sup><br>番号   | 14 区分                    | 1↓内訳                   | ? 【↓ 路線名         | 1↓区分       | 1↓管理者名      |                         | 14部 |
|     | MAP                  | 詳細                         | 台帳   | 24.36111,123.71726 | 大月第一トンネル1      | ローカルトンネル                                          |                                      |                          | 0                        |                        |                  | E          | 北海道開発局      | 札幌開発建設部                 | 11  |
| 0   | MAP                  | 詳細                         | 台帳   | 24.36123,123.71726 | ローカルトンネル(2)    | ローカルトンネル                                          |                                      |                          | 0                        |                        |                  | E          | 北海道開発局      | 札幌開発建設部                 | 11  |
|     | MAP                  | 詳細                         |      | 24.36156,123.74732 | 西表トンネル         | イリオモテトンネル                                         |                                      |                          |                          |                        | 白浜南風見線           | 都道府県       | 沖縄県         | 八重山土木事務所                | Я   |
|     | MAP                  | 詳細                         | 台帳   | 24.36156,123.74733 | 山本トンネル         | ヤマモトトンネル                                          |                                      |                          | 0                        |                        |                  | 国          | 北海道開発局      | 札幌開発建設部                 |     |
|     | MAP                  | 詳細                         |      | 24.44820,124.21094 | 於茂登トンネル(EDIT)  | オモトトンネル                                           |                                      |                          |                          |                        | 富野大川線            | 都道府県       | 沖縄県         | 八重山土木事務所                | Я   |
|     | MAP                  | 詳細                         | 台帳   | 26.14034,127.77564 | 中山トンネル         | ナカヤマトンネル                                          |                                      | 100                      |                          |                        | 国道331号           | Ξ          | 沖縄総合事務局     | 南部国道事務所                 | Я   |
|     | MAP                  | 詳細                         |      | 26.16733,127.81500 | 県道86号線第1トンネル   | ሳንኑ" 986] " 9⋭ን <del>9</del> " <del>11</del> ኑንቶሎ | TU0-470007-00015                     |                          |                          |                        | 南風原知念線           | 都道府県       | 沖縄県         | 南部土木事務所                 | Я   |
|     | MAP                  | 詳細                         | 台帳   | 26.17107,127.68039 | 豊見城トンネル(上り)    | トミク・スクトンネルノホ・リ                                    | TU0-907400-00008                     | 10041                    |                          |                        | 国道506号           | Ξ          | 沖縄総合事務局     | 南部国道事務所                 | Я   |
|     | MAP                  | 詳細                         | 台帳   | 26.17134,127.68039 | 豊見城トンネル(下り)    | hミク" スクトンネルクタ" リ                                  | TU0-907400-00009                     | 10042                    |                          |                        | 国道506号           | Ξ          | 沖縄総合事務局     | 南部国道事務所                 | Я   |
|     | MAP                  | 詳細                         |      | 26.18657,127.72029 | 高津嘉山トンネル(下り)   | タカジカザニントンネルクタニリ                                   | TU0-470007-00020                     |                          |                          |                        | 国道507号           | 都道府県       | 沖縄県         | 南部土木事務所                 | Я   |
| 0   | MAP                  | 詳細                         |      | 26.18665,127.72040 | 高津嘉山トンネル(上り)   | タカジカザ ントンネルノホ リ                                   | TU0-470007-00013                     |                          |                          |                        | 国道507号           | 都道府県       | 沖縄県         | 南部土木事務所                 | Я   |
| 0   | MAP                  | 詳細                         |      | 26.18790,127.71900 | つかざんトンネル (下り)  | ッカサ ントンネルクタ リ                                     | TU0-470007-00019                     |                          |                          |                        | 国道507号           | 都道府県       | 沖縄県         | 南部土木事務所                 | Я   |
| 0   | MAP                  | 詳細                         |      | 26.18797,127.71909 | つかざんトンネル (上り)  | ツカザ ントンネルノホ リ                                     | TU0-470007-00012                     |                          |                          |                        | 国道507号           | 都道府県       | 沖縄県         | 南部土木事務所                 | Я   |
|     | MAP                  | 詳細                         |      | 26.20267,127.71350 | 識名トンネル(下り)     | シキナトンネルクタッリ                                       | TU0-470007-00021                     |                          |                          |                        | 真地久茂地線           | 都道府県       | 沖縄県         | 南部土木事務所                 | Я   |
|     | MAP                  | 詳細                         |      | 26.20280,127.71350 | 識名トンネル(上り)     | シキナトンネルノホッリ                                       | TU0-470007-00014                     |                          |                          |                        | 真地久茂地線           | 都道府県       | 沖縄県         | 南部土木事務所                 | Я   |
| 0   | MAP                  | 詳細                         | 台帳   | 26.21832,127.66356 | 那覇うみそらトンネル(下り) | ナルウミソラトンネルクタ゜リ                                    | TU0-907400-00002                     | 112                      |                          |                        | 国道58号            | Ξ          | 沖縄総合事務局     | 南部国道事務所                 | Я   |
|     | MAP                  | 詳細                         | 台帳   | 26.21839,127.66344 | 那覇うみそらトンネル(上り) | ナハウミリラトンネルノ木*リ                                    | TU0-907400-00001                     | 111                      |                          |                        | 国道58号            | 1          | 沖縄総合事務局     | 南部国道事務所                 | Я   |
|     | MAP                  | 詳細                         |      | 26.23717,127.73359 | ユブシが丘トンネル      | ユブシガオカトンネル                                        | TU0-472085-00003                     |                          | Δ                        | -                      | 市道南第-2号編         | また 市区町村    | 浦添市         | 浦添市                     | Я   |
|     | MAP                  | 詳細                         |      | 26.23805,127.72992 | 前田トンネル         | マエダトンネル                                           | TU0-472085-00002                     |                          | Δ                        | -                      | 市道前田線            | 市区町村       | 浦添市         | 浦添市                     | Я   |
|     | MAP                  | 詳細                         |      | 26.23809,127.72981 | 前田トンネル         | マエダトンネル                                           | TU0-472085-00001                     |                          | Δ                        | -                      | 市道前田線            | 市区町村       | 浦添市         | 浦添市                     | Я   |
|     |                      | 5¥60                       | 1045 | 26 25052 127 74077 | ★(客長5,→1 (下約)  | -54215416450                                      | TUO 007400 00004                     | 71                       |                          |                        | EX2008           | (E)        | 341840)公吉改日 | 300 전기(포) 300 프로 200 RC | 84  |
|     |                      |                            |      | ⑦操作                | FRIIT          |                                                   | 運営:一般社団法人<br>powered by Japan Constr | 、日本建設機械<br>uction Method | 施工協会 施工<br>I and Machine | 技術総合研究<br>ery Research | 间<br>h Institute |            |             |                         |     |

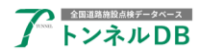

## 2.2 登録実績一覧をクリックします。

検索対象:登録実績一覧をクリックします。

| 7                      | <b>ア</b> ドビオルのB                      |       |      |                    |                |                                            |                                      |                            |                       |                                |          |            | ユーザー:(  | 00000                 | 戻る   |
|------------------------|--------------------------------------|-------|------|--------------------|----------------|--------------------------------------------|--------------------------------------|----------------------------|-----------------------|--------------------------------|----------|------------|---------|-----------------------|------|
| DB: 編択調査 / トンネル / 施設一覧 |                                      |       |      |                    |                |                                            |                                      |                            |                       |                                |          |            | ログアウト   |                       |      |
| 管理                     | 管理者: ✓ 自管理 管理者: ダ 自管理 管理者: マ タ 条件グリア |       |      |                    |                |                                            |                                      |                            |                       |                                |          |            |         |                       |      |
| 16:10                  | 18.                                  |       |      | た合わ                | 路線久            | た合わ                                        | 制定区分:                                | ~                          |                       |                                | τ        |            |         |                       |      |
| z==n                   | (11)                                 | 25.00 | ~    | 280                | 해동(m): ~       | 220                                        |                                      | -                          |                       | > 🚊                            | 家実績一覧    | 絞り込み表示     |         |                       |      |
| 200 X                  | (牛皮・                                 |       | ~    |                    | 211_11:201     |                                            |                                      | 21/21                      |                       |                                |          |            |         |                       |      |
| DCH                    | 14/2.                                |       |      |                    | フリー 使来.        |                                            | BaxID.                               |                            |                       |                                |          |            |         |                       |      |
| 116                    | 500件                                 | 該当    | 1/3  | ージ 🖌 200行/ページ      | ▶ 地図表示         | ▼詳細条件                                      | た指定する                                | 一括フィ                       | <b>・イルダウンロー</b>       | -6 -                           | データー括登録・ | 🖉 新規トンネル登録 |         |                       |      |
|                        |                                      |       |      |                    |                |                                            |                                      |                            |                       |                                |          | 諸元         |         |                       |      |
| 選択                     | 位置                                   | 基礎    | 台橋   |                    |                | 施铅名                                        |                                      |                            | <i>₽</i> E¢           | 単内究フラガ                         | 路線       |            | 管理者     |                       |      |
|                        | 確認                                   | 信報    |      | <b>1↓</b> 施設ID     | 14トンネル名        | 1 (7IJカ°†)                                 | 1↓ 作業用番号                             | 14 <sup>整理</sup><br>番号     | 1↓区分                  | 1↓内訳                           | 1↓ 路線名   | 1↓区分       | 1↓管理者名  | 1↓ 管理事務所名<br>(地公体は任意) | 14部  |
|                        | MAP                                  | 詳細    | 台帳   | 24.36111,123.71726 | 大月第一トンネル1      | ローカルトンネル                                   |                                      |                            | 0                     |                                |          | 2          | 北海道開発局  | 札幌開発建設部               | 31   |
|                        | MAP                                  | 詳細    | 台帳   | 24.36123,123.71726 | ローカルトンネル(2)    | ローカルトンネル                                   |                                      |                            | 0                     |                                |          | E          | 北海道開発局  | 札幌開発建設部               | di . |
|                        | MAP                                  | 詳細    |      | 24.36156,123.74732 | 西表トンネル         | イリオモテトンネル                                  |                                      |                            |                       |                                | 白浜南風見線   | 都道府県       | 沖縄県     | 八重山土木事務所              | Я    |
|                        | MAP                                  | 詳細    | 台帳   | 24.36156,123.74733 | 山本トンネル         | ヤマモトトンネル                                   |                                      |                            | 0                     |                                |          | 国          | 北海道開発局  | 札幌開発建設部               |      |
| 0                      | MAP                                  | 詳細    |      | 24.44820,124.21094 | 於茂登トンネル(EDIT)  | オモトトンネル                                    |                                      |                            |                       |                                | 富野大川線    | 都道府県       | 沖縄県     | 八重山土木事務所              | ×    |
| 0                      | MAP                                  | 詳細    | 台帳   | 26.14034,127.77564 | 中山トンネル         | ナカヤマトンネル                                   |                                      | 100                        |                       |                                | 国道331号   | 国          | 沖縄総合事務局 | 南部国道事務所               | ×    |
|                        | MAP                                  | 詳細    |      | 26.16733,127.81500 | 県道86号線第1トンネル   | ሳንኑ*986 <u>]</u> *9⋭ን <del></del> ፃ*ብ1ኑንቶ₩ | TU0-470007-00015                     |                            |                       |                                | 南風原知念線   | 都道府県       | 沖縄県     | 南部土木事務所               | ×    |
|                        | MAP                                  | 詳細    | 台帳   | 26.17107,127.68039 | 豊見城トンネル(上り)    | トミク『スクトンネルノ本『リ                             | TU0-907400-00008                     | 10041                      |                       |                                | 国道506号   | 1          | 沖縄総合事務局 | 南部国道事務所               | ×    |
|                        | MAP                                  | 詳細    | 台帳   | 26.17134,127.68039 | 豊見城トンネル(下り)    | hミク"スクトンネルクタ"リ                             | TU0-907400-00009                     | 10042                      |                       |                                | 国道506号   | E          | 沖縄総合事務局 | 南部国道事務所               | Я    |
|                        | MAP                                  | 詳細    |      | 26.18657,127.72029 | 高津嘉山トンネル(下り)   | タカリカサニントンネルクターリ                            | TU0-470007-00020                     |                            |                       |                                | 国道507号   | 都道府県       | 沖縄県     | 南部土木事務所               | Я    |
|                        | MAP                                  | 詳細    |      | 26.18665,127.72040 | 高津嘉山トンネル(上り)   | タカリカサニントンネルノル、リ                            | TU0-470007-00013                     |                            |                       |                                | 国道507号   | 都道府県       | 沖縄県     | 南部土木事務所               | Я    |
|                        | MAP                                  | 詳細    |      | 26.18790,127.71900 | つかざんトンネル (下り)  | ザカザ ントンネルクタ リ                              | TU0-470007-00019                     |                            |                       |                                | 国道507号   | 都道府県       | 沖縄県     | 南部土木事務所               | Я    |
|                        | MAP                                  | 詳細    |      | 26.18797,127.71909 | つかざんトンネル (上り)  | ジカザ ントンネルノル リ                              | TU0-470007-00012                     |                            |                       |                                | 国道507号   | 都道府県       | 沖縄県     | 南部土木事務所               | Я    |
|                        | MAP                                  | 詳細    |      | 26.20267,127.71350 | 識名トンネル(下り)     | シキナトンネルクタ"リ                                | TU0-470007-00021                     |                            |                       |                                | 真地久茂地線   | 都道府県       | 沖縄県     | 南部土木事務所               | Я    |
|                        | MAP                                  | 詳細    |      | 26.20280,127.71350 | 識名トンネル(上り)     | シキナトンネルノホドリ                                | TU0-470007-00014                     |                            |                       |                                | 真地久茂地線   | 都道府県       | 沖縄県     | 南部土木事務所               | Я    |
| 0                      | MAP                                  | 詳細    | 台帳   | 26.21832,127.66356 | 那覇うみそらトンネル(下り) | ナルウミソラトンネルクタッリ                             | TU0-907400-00002                     | 112                        |                       |                                | 国道58号    | 国          | 沖縄総合事務局 | 南部国道事務所               | Я    |
|                        | MAP                                  | 詳細    | 台帳   | 26.21839,127.66344 | 那覇うみそらトンネル(上り) | ナルウミソラトンネルノホ゜リ                             | TU0-907400-00001                     | 111                        |                       |                                | 国道58号    | Ξ          | 沖縄総合事務局 | 南部国道事務所               | Я    |
|                        | MAP                                  | 詳細    |      | 26.23717,127.73359 | ユブシが丘トンネル      | ユブシガオカトンネル                                 | TU0-472085-00003                     |                            | Δ                     | -                              | 市道南第-2号線 | 市区町村       | 浦添市     | 浦添市                   | Я    |
|                        | MAP                                  | 詳細    |      | 26.23805,127.72992 | 前田トンネル         | マエダトンネル                                    | TU0-472085-00002                     |                            | Δ                     | -                              | 市道前田線    | 市区町村       | 浦添市     | 浦添市                   | Я    |
|                        | MAP                                  | 詳細    |      | 26.23809,127.72981 | 前田トンネル         | マエダトンネル                                    | TU0-472085-00001                     |                            | Δ                     | -                              | 市道前田線    | 市区町村       | 浦添市     | 浦添市                   | Я    |
|                        |                                      | 2¥90  | 1445 | 26 25052 127 74077 | 本店も、キル/てわ)     | -2.1212.0166010                            | TUO 007400 00004                     | 70                         |                       |                                | 国法コンの品   | R          | 新編約の書が目 | 本が(例):大事からに           | M    |
|                        |                                      |       |      | ⑦ 操作               | マニュアル          |                                            | 運営:一般社団法ノ<br>powered by Japan Constr | 、日本建設機械的<br>ruction Method | 商工協会 施工<br>and Machin | E技術総合研究所<br>Iery Research Inst | iitute   |            |         |                       |      |

## 2.3 絞り込み検索を行います。

| 7     |                                                             |      |       |                    |                |                                         |                                      |                          |                          |                             |          |          |         | ューザー:〇〇〇〇〇 - ゲーム |       |
|-------|-------------------------------------------------------------|------|-------|--------------------|----------------|-----------------------------------------|--------------------------------------|--------------------------|--------------------------|-----------------------------|----------|----------|---------|------------------|-------|
| DB達   | DB選択画面 / トンネル / 施設一覧                                        |      |       |                    |                |                                         |                                      |                          |                          |                             |          |          |         | ログアウト            |       |
| 管理    | <b>管理者: ▼ 自管理</b> 登録実務一覧を分の20-ド 検索対象: 登録実務一覧 ▼ <u>冬年7月7</u> |      |       |                    |                |                                         |                                      |                          |                          |                             |          |          |         |                  |       |
| 施設    | <u>s</u> .                                                  |      |       |                    |                |                                         |                                      |                          |                          |                             |          |          |         |                  |       |
| 32:0  | 在度.                                                         |      |       |                    |                |                                         |                                      |                          |                          |                             |          |          |         |                  |       |
| /# EB | 牛皮・                                                         | 20/E | ~     | 四/日<br>西 BK        | 2011年後去:       |                                         | \$=01D.                              | 19/a                     |                          |                             |          |          |         |                  |       |
| 00/8  | +/x.                                                        |      |       | 12/8               | 79 19e.        |                                         | BagiD.                               | _                        | _                        |                             |          |          |         |                  |       |
| 116   | 600件                                                        | 該当   | 1/3   | ージ 🖌 200行/ページ      | 地図表示           | ▼詳細条件                                   | を指定する                                | -括7                      | ァイルダウンロー                 | F - 🧷                       | データー括登録・ | 新規トンネル登録 |         |                  |       |
|       |                                                             |      |       |                    |                |                                         |                                      |                          |                          |                             |          | 诸元       |         |                  |       |
| 選択    | 位置                                                          | 基礎   | 4046  |                    |                | 体验化                                     |                                      |                          | /= ag                    | いわぶっ コバ                     | 95.10    |          | 修道法     |                  |       |
|       | 確認                                                          | 俼報   | LI TR | Al artition        | ALL SALV       |                                         | Al down rest of m                    | A. 整理                    | AL                       | AL darm                     |          | AL 177.0 |         | AI 管理事務所名        | A1    |
|       |                                                             |      |       | Near ID            | ₩ Γンイル石        | I↓ (29 <i>π</i> +7)                     | 1↓作業用番号                              | ₩ 番号                     | ₩陸分                      | IT MIK                      | ₩部級省     | ₩区分      | ₩ 管理者者  | ● (地公体は任意)       | 14 80 |
|       | MAP                                                         | 詳細   | 台帳    | 24.36111,123.71726 | 大月第一トンネル1      | ローカルトンネル                                |                                      |                          | 0                        |                             |          | M        | 北海道開発局  | 札幌開発建設部          | :11   |
|       | MAP                                                         | 詳細   | 台帳    | 24.36123,123.71726 | ローカルトンネル(2)    | ローカルトンネル                                |                                      |                          | 0                        |                             |          | 国        | 北海道開発局  | 札幌開発建設部          | 31    |
|       | MAP                                                         | 詳細   |       | 24.36156,123.74732 | 西表トンネル         | イリオモテトンネル                               |                                      |                          |                          |                             | 白浜南風見線   | 都道府県     | 沖縄県     | 八重山土木事務所         | 洴     |
|       | MAP                                                         | 詳細   | 台帳    | 24.36156,123.74733 | 山本トンネル         | ヤマモトトンネル                                |                                      |                          | 0                        |                             |          | Ξ        | 北海道開発局  | 札幌開発建設部          |       |
|       | MAP                                                         | 詳細   |       | 24.44820,124.21094 | 於茂登トンネル(EDIT)  | オモトトンネル                                 |                                      |                          |                          |                             | 富野大川線    | 都道府県     | 沖縄県     | 八重山土木事務所         | 洋     |
|       | MAP                                                         | 詳細   | 台帳    | 26.14034,127.77564 | 中山トンネル         | ±314474                                 |                                      | 100                      |                          |                             | 国道331号   | E        | 沖縄総合事務局 | 南部国道事務所          | 洋     |
|       | MAP                                                         | 詳細   |       | 26.16733,127.81500 | 県道86号線第1トンネル   | ሳን <b>Ւ"</b> 986]" 9⋭ን <b>9"</b> 11ኑን‡⊮ | TU0-470007-00015                     |                          |                          |                             | 南風原知念線   | 都道府県     | 沖縄県     | 南部土木事務所          | 洋     |
|       | MAP                                                         | 詳細   | 台帳    | 26.17107,127.68039 | 豊見城トンネル(上り)    | トミク『スクトンネルノホ『リ                          | TU0-907400-00008                     | 10041                    |                          |                             | 国道506号   |          | 沖縄総合事務局 | 南部国道事務所          | 洴     |
|       | MAP                                                         | 詳細   | 台帳    | 26.17134,127.68039 | 豊見城トンネル(下り)    | トミク" スクトンネルクタ" リ                        | TU0-907400-00009                     | 10042                    |                          |                             | 国道506号   |          | 沖繩総合事務局 | 南部国道事務所          | 洴     |
|       | MAP                                                         | 詳細   |       | 26.18657,127.72029 | 高津嘉山トンネル(下り)   | タカリカサニントンネルクタニリ                         | TU0-470007-00020                     |                          |                          |                             | 国道507号   | 都道府県     | 沖縄県     | 南部土木事務所          | 洴     |
|       | MAP                                                         | 詳細   |       | 26.18665,127.72040 | 高津嘉山トンネル(上り)   | タカリカサ ントンネルノホ・リ                         | TU0-470007-00013                     |                          |                          |                             | 国道507号   | 都道府県     | 沖縄県     | 南部土木事務所          | 洴     |
|       | MAP                                                         | 詳細   |       | 26.18790,127.71900 | つかざんトンネル (下り)  | ツカサ ントンネルクタ リ                           | TU0-470007-00019                     |                          |                          |                             | 国道507号   | 都道府県     | 沖縄県     | 南部土木事務所          | 洴     |
|       | MAP                                                         | 詳細   |       | 26.18797,127.71909 | つかざんトンネル(上り)   | ツカサ ントンネルノホ リ                           | TU0-470007-00012                     |                          |                          |                             | 国道507号   | 都道府県     | 沖縄県     | 南部土木事務所          | 洴     |
|       | MAP                                                         | 詳細   |       | 26.20267,127.71350 | 識名トンネル(下り)     | シキナトンネルクタ゛リ                             | TU0-470007-00021                     |                          |                          |                             | 真地久茂地線   | 都道府県     | 沖縄県     | 南部土木事務所          | 沖     |
|       | MAP                                                         | 詳細   |       | 26.20280,127.71350 | 識名トンネル(上り)     | シキナトンネルノホ゜リ                             | TU0-470007-00014                     |                          |                          |                             | 真地久茂地線   | 都道府県     | 沖縄県     | 南部土木事務所          | 洴     |
|       | MAP                                                         | 詳細   | 台帳    | 26.21832,127.66356 | 那覇うみそらトンネル(下り) | ナルウミリラトンネルクタッリ                          | TU0-907400-00002                     | 112                      |                          |                             | 国道58号    | Ξ        | 沖縄総合事務局 | 南部国道事務所          | 洋     |
|       | MAP                                                         | 詳細   | 台帳    | 26.21839,127.66344 | 那覇うみそらトンネル(上り) | ナルウミリラトンネルノホッリ                          | TU0-907400-00001                     | 111                      |                          |                             | 国道58号    | E        | 沖縄総合事務局 | 南部国道事務所          | 洋     |
|       | MAP                                                         | 詳細   |       | 26.23717,127.73359 | ユブシが丘トンネル      | ユブシガオカトンネル                              | TU0-472085-00003                     |                          | Δ                        | -                           | 市道南第-2号線 | 市区町村     | 浦添市     | 浦添市              | 沖     |
|       | MAP                                                         | 詳細   |       | 26.23805,127.72992 | 前田トンネル         | マエダトンネル                                 | TU0-472085-00002                     |                          | Δ                        | -                           | 市道前田線    | 市区町村     | 浦添市     | 浦添市              | 沖     |
|       | MAP                                                         | 詳細   |       | 26.23809,127.72981 | 前田トンネル         | マエダトンネル                                 | TU0-472085-00001                     |                          | Δ                        | -                           | 市道前田線    | 市区町村     | 浦添市     | 浦添市              | 汫     |
|       | MAD                                                         | 9290 | ZN+E  | 26 25052 127 74077 | 高度トンネル(下的)     | -515k578.08*0                           | TU0.007400.00004                     | 70                       |                          |                             | 開送220是   | 12       | 注意の今期政府 | 赤血症に発電数が         | 81    |
|       |                                                             |      |       | ⑦ 操作               | マニュアル          |                                         | 運営:一般社団法人<br>powered by Japan Constr | 、日本建設機械<br>uction Method | 施工協会 施工<br>I and Machine | 技统総合研究所<br>ery Research Ins | stitute  |          |         |                  |       |

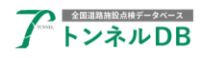

### 2.4 登録実績一覧表ダウンロードクリックします。

絞り込み表示されましたら、登録実績一覧表ダウンロードをクリックします。

| ユーザー:00000 |       |                                         |       |                    |            |                                                                                                    |                                      |                          |                           |                             |               |          |         | 戻る                    |     |
|------------|-------|-----------------------------------------|-------|--------------------|------------|----------------------------------------------------------------------------------------------------|--------------------------------------|--------------------------|---------------------------|-----------------------------|---------------|----------|---------|-----------------------|-----|
| DBi        | 訳画面   | ã / トンネル / 施設一覧                         |       |                    |            |                                                                                                    |                                      |                          |                           |                             |               |          |         | ログアウト                 |     |
| 管理         | 者:    | ✓ 自管理 登録未満一覧変がシロード 検索対象: 登録実満一覧 ✓ 条件クリア |       |                    |            |                                                                                                    |                                      |                          |                           |                             |               |          |         |                       |     |
| 施設         | 名:    |                                         |       | を含む                | 路線名:       | を含む                                                                                                    | 判定区分:                                | ~                        | <b></b> *                 | 級:                          | ×             |          |         |                       |     |
| 建設         | 年度:   | 西暦                                      | ~     | 西暦                 | 延長 (m): ~  |                                                                                                    | 点検実施年度:西暦 ~                          | 西暦                       |                           |                             | \$X\$         |          |         |                       |     |
| 供用         | 年度:   | 西暦                                      | ~     | 西暦                 | フリー検索:     |                                                                                                    | 施設ID:                                |                          |                           |                             |               |          |         |                       |     |
| 25/        |       |                                         |       |                    |            | ■詳細名                                                                                                    | *****                                |                          |                           |                             |               |          |         |                       |     |
| 251        | 十該当   | 200                                     | 17/ベー | ッ ▼ 地図表示           |            |                                                                                                    | TOBALYO                              | 一括力                      | ドイルタウンロー                  |                             | アーター 括登録・     | 航現トンイル登録 |         |                       |     |
|            |       |                                         |       |                    |            |                                                                                                    |                                      |                          |                           |                             | 3             |          |         |                       |     |
| 選択         | 位置確認  | 基礎<br>信報                                | 台帳    |                    |            | 施設名                                                                                                    |                                      |                          | 作詳                        | 時内容フラグ                      | 路線            |          | 管理者     |                       |     |
|            | PERC. | 1976                                    |       | t↓施設ID             | ↓ トンネル名    | <b>t↓</b> (フリカ*ナ)                                                                                                    | 1↓作業用番号                              | 14 整理<br>番号              | 14区分                      | 1↓内訳                        | 14 路線名        | 貧区分      | 14 管理者名 | ↑↓ 管理事務所名<br>(地公体は任意) | 1↓都 |
|            | MAP   | 詳細                                      | 台帳    | 33.62965,134.36080 | 太田トンネル     | (オオタトンネル)                                                                                                    | TU0-887210-00027                     | 3110                     | Δ                         | -                           | 国道55号         | E        | 四国地方整備局 | 徳島河川国道事務所             | 8   |
|            | MAP   | 詳細                                      | 台帳    | 33.65780,134.39686 | 古江トンネル     | (7/JIF>7/J)                                                                                                    | TU0-887210-00023                     | 3140                     |                           | -                           | 国道55号         | E        | 四国地方整備局 | 徳島河川国道事務所             | 彷   |
|            | MAP   | 詳細                                      | 台帳    | 33.66193,134.40940 | 八坂トンネル     | (ヤサカトンネル)                                                                                                    | TU0-887210-00021                     | 3090                     | $\Delta$                  | -                           | 国道55号         | H        | 四国地方整備局 | 徳島河川国道事務所             | 곇   |
|            | MAP   | 詳細                                      | 台帳    | 33.66757,134.41578 | 羊岐トンネル     | (L+* F>7N)                                                                                                    | TU0-887210-00020                     | 3080                     | Δ                         | -                           | 国道55号         | H        | 四国地方整備局 | 徳島河川国道事務所             | 곇   |
|            | MAP   | 詳細                                      | 台帳    | 33.72003,134.50105 | 日和佐トンネル    | (±99F>7#)                                                                                                    | TU0-887210-00018                     | 3060                     | Δ                         | -                           | 国道55号         | 1        | 四国地方整備局 | 徳島河川国道事務所             | 곇   |
|            | MAP   | 詳細                                      | 台帳    | 33.72429,134.51735 | 奥潟トンネル     | (オクカッタトンチル)                                                                                                    | TU0-887210-00017                     | 3050                     |                           | -                           | 国道55号         | Ξ        | 四国地方整備局 | 徳島河川国道事務所             | 셵   |
|            | MAP   | 詳細                                      | 台帳    | 33.75751,134.55948 | 美波ゆめトンネル   | (ミナミユメトンキル)                                                                                                    | TU0-887210-00032                     | 3550                     | Δ                         | -                           | 国道55号(日和佐道路)  | Ξ        | 四国地方整備局 | 徳島河川国道事務所             | 彷   |
|            | MAP   | 詳細                                      | 台帳    | 33.76578,134.56589 | 北白浜トンネル    | (+9>ラバマトンキル)                                                                                                    | TU0-887210-00031                     | 3540                     | Δ                         | -                           | 国道55号(日和佐道路)  | Ħ        | 四国地方整備局 | 徳島河川国道事務所             | 彷   |
|            | MAP   | 詳細                                      | 台帳    | 33.76737,134.53495 | 一ノ坂トンネル    | (イチノリカトンネル)                                                                                                    | TU0-887210-00016                     | 3040                     | Δ                         | -                           | 国道55号         | E        | 四国地方整備局 | 徳島河川国道事務所             | 很   |
|            | MAP   | 詳細                                      | 台帳    | 33.76982,134.57228 | 木岐第2トンネル   | (++9*1=>>>>)                                                                                                    | TU0-887210-00030                     | 3530                     | Δ                         | -                           | 国道55号(日和佐道路)  |          | 四国地方整備局 | 徳島河川国道事務所             | 很   |
|            | MAP   | 詳細                                      | 台帳    | 33.77731,134.54229 | 久望トンネル     | (ウボウトンネル)                                                                                                    | TU0-887210-00015                     | 3030                     |                           | -                           | 国道55号         | E        | 四国地方整備局 | 徳島河川国道事務所             | 很   |
|            | MAP   | 詳細                                      | 台帳    | 33.79203,134.59229 | 由岐トンネル     | (44 </td <td>TU0-887210-00033</td> <td>3560</td> <td></td> <td>-</td> <td>国道55号(日和佐道路)</td> <td>H</td> <td>四国地方整備局</td> <td>徳島河川国道事務所</td> <td>彷</td> | TU0-887210-00033                     | 3560                     |                           | -                           | 国道55号(日和佐道路)  | H        | 四国地方整備局 | 徳島河川国道事務所             | 彷   |
|            | MAP   | 詳細                                      | 台帳    | 33.79219,134.57242 | 星越トンネル     | (#>1°I+>?#)                                                                                                    | TU0-887210-00014                     | 3020                     |                           | -                           | 国道55号         | H        | 四国地方整備局 | 徳島河川国道事務所             | 곇   |
|            | MAP   | 詳細                                      | 台帳    | 33.80849,134.59116 | 福井トンネル     | (79415)7816)                                                                                                    | TU0-887210-00013                     | 3010                     |                           | -                           | 国道55号         | H        | 四国地方整備局 | 徳島河川国道事務所             | 곇   |
|            | MAP   | 詳細                                      | 台帳    | 33.81356,134.59088 | 鉦打トンネル     | (##971>7#)                                                                                                    | TU0-887210-00012                     | 3170                     |                           | -                           | 国道55号         | Ξ        | 四国地方整備局 | 徳島河川国道事務所             | 셵   |
|            | MAP   | 詳細                                      | 台帳    | 33.85052,133.78699 | 下名トンネル     | (>ESB0F>7#)                                                                                                    | TU0-887210-00008                     | 2050                     |                           | -                           | 国道32号         | Ξ        | 四国地方整備局 | 徳島河川国道事務所             | 셵   |
|            | MAP   | 詳細                                      | 台帳    | 33.98122,134.59737 | 赤石トンネル(下り) | (アカイシトンネル(クダリ))                                                                                                    | TU0-887210-00002                     | 3512                     | Δ                         | -                           | 国道55号         | 3        | 四国地方整備局 | 徳島河川国道事務所             | 곇   |
|            | MAP   | 詳細                                      | 台帳    | 34.01343,133.76365 | 天神トンネル     | (テンジントンネル)                                                                                                    | TU0-887210-00010                     | 4020                     | Δ                         | -                           | 国道192号        | 1        | 四国地方整備局 | 徳島河川国道事務所             | 걙   |
|            | MAP   | 詳細                                      | 台帳    | 34.01374,133.76624 | 白地トンネル     | (ハクチトンネル)                                                                                                    | TU0-887210-00011                     | 4030                     | Δ                         | -                           | 国道192号        | E        | 四国地方整備局 | 徳島河川国道事務所             | 걙   |
|            | MAP   | 詳細                                      | 台帳    | 34.03873,134.52162 | 文化の森トンネル   | (ブンカノモリトンキル)                                                                                                    | TU0-887210-00035                     | 3600                     | Δ                         | -                           | 国道192号(徳島南環状… | E        | 四国地方整備局 | 徳島河川国道事務所             | 걙   |
|            |       | 2¥97                                    | 1045  | 24 04160 122 02141 | 飯装塗ったいかり   | /05.6265 /-15.613                                                                                                    | TU0 997310 00030                     |                          |                           |                             | (第)第22年       | R        | 而同時亡故居自 | 体高级印度法事政部             | a   |
|            |       |                                         |       | ⑦ 操作               | マニュアル      |                                                                                                    | 運営:一般社団法人<br>powered by Japan Constr | 、日本建設機械<br>uction Method | 施工協会 施工:<br>I and Machine | 技術総合研究所<br>ery Research Ins | titute        |          |         |                       |     |

ダウンロードが終わりましたらファイルを確認してください。

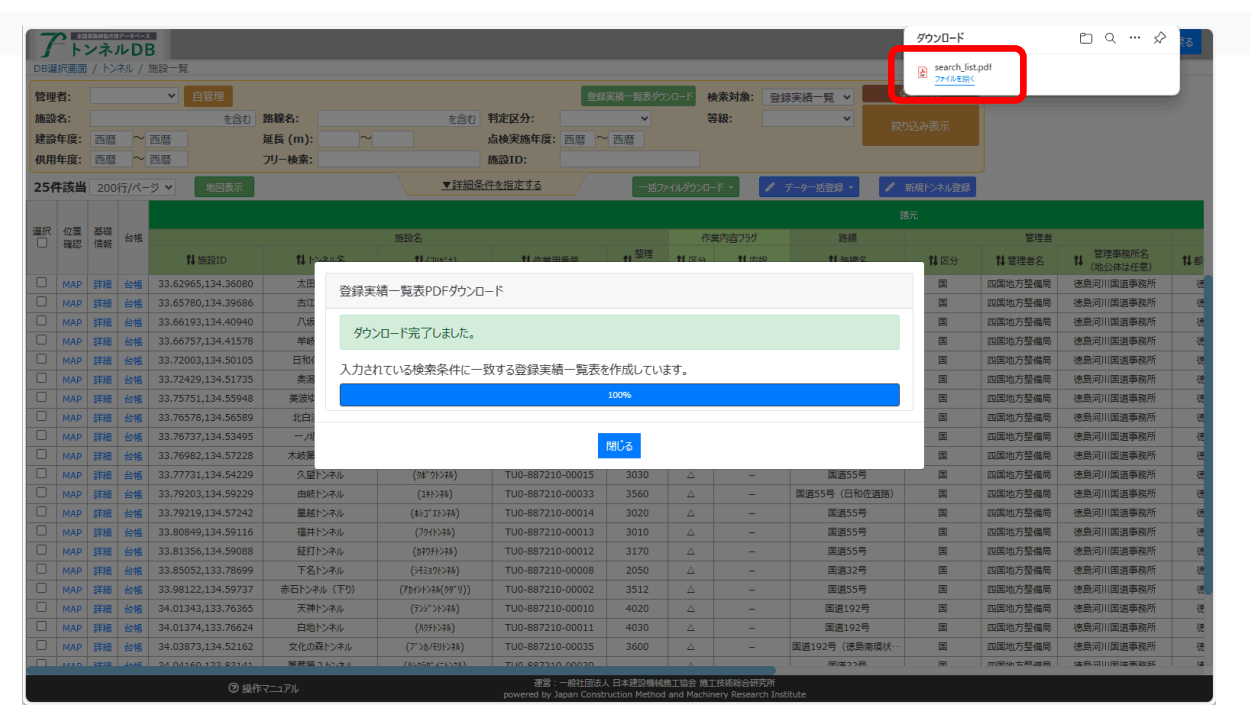